## Hoch- und Tiefstellen von Zeichen in Dokumenten bei Windows

Beim Verfassen von Dokumenten kann es notwendig sein, z.B. mathematische oder chemische Zeichen einzugeben, die höher- oder tiefergestellt sind als der normale Text. Zwei solche Zeichen haben eine eigene Taste links in der oberen Zeichenreihe, nämlich das Hochzeichen ^, sowie das Gradzeichen °, bei welchem man zusätzlich die Shift-Taste drücken muss. Die Potenzzahlen 2 und 3 schreibt man, indem man die entsprechende Zifferntaste gleichzeitig mit der Taste Alt Gr drückt, dabei dürfen nicht die Ziffern auf dem Ziffernblock verwendet werden. Will man andere Potenzzahlen eingeben oder auch Buchstaben, die hochgestellt werden sollen, so werden diese zunächst normal geschrieben; im Anschluss wird das zu bearbeitende Zeichen mit der Maus markiert und mit der Tastenkombination Strg und + hochgestellt; auch hier darf nicht das Pluszeichen des Nummernblocks benutzt werden. Will man ein Zeichen tiefstellen, wie zum Beispiel in der chemischen Formel für Wasser H<sub>2</sub>O, gibt man auch hier zunächst die Ziffer 2 normal ein, markiert sie dann und stellt sie dann mit der Tastenkombination Strg und # tief. Diese Funktionen mit der Strg-Taste wirken in den Office-Anwendungen von Microsoft, nicht aber in LibreOffice und auch nicht in WordPad. Dafür haben alle diese Anwendungen in der Menüleiste Schaltflächen  $x_2$  und  $x^2$ , mit denen man beliebige markierte Zeichen hoch oder tiefstellen kann. Das folgende Bild zeigt einen Ausschnitt der Word-Menüleiste mit diesen Schaltflächen. Friedrich Fink

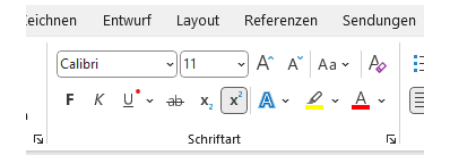